# EjoinTech EIMS Quickstart User Manual

Welcome to Ejointech EIMS documentation. This guide provides simple instructions to help you use our EIMS software efficiently. It allows you to send and receive SMS via EIMS.

This User Manual is Only Suitable for EIMS Basic Version.

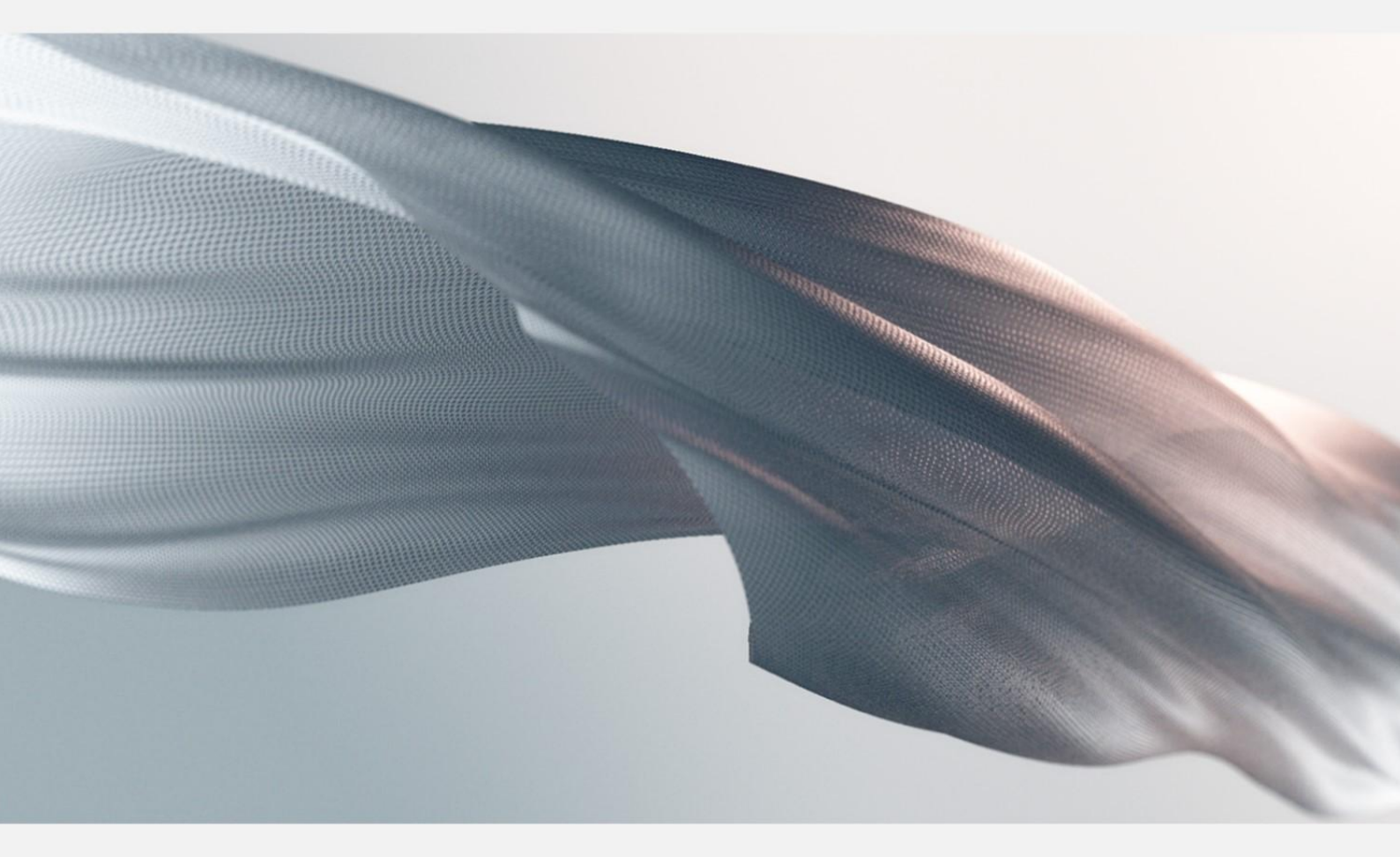

Release Date:18 Apr, 2024

# Contents

| 1.EIMS Brief                                  | 3  |
|-----------------------------------------------|----|
| 1.1 EIMS-Basic                                | 3  |
| 1.2 Prepare VPS Linux Server to install EIMS4 | 3  |
| 2.Register Ejoin Devices with EIMS4           | 3  |
| 2.1 EIMS Login                                | 3  |
| 2.2 Create account for your device            | 4  |
| 2.21 SMS Mgnt>>Device Mgnt>> click +          | 4  |
| 2.22 Fill in the information as below:        | 4  |
| 2.3 Configure device                          | .5 |
| 3.How to Send SMS                             | 7  |
| 3.1 SIMPLE Send SMS                           | 7  |
| 3.2 Send Record to check Send result          | .7 |
| 3.3 SMS Task                                  | 8  |
| 3.4 SMS Queue                                 | 9  |
| 4.Other Settings                              | .9 |
| 4.1 Receive Record                            | 9  |
| 4.2 Number Blacklist                          | 9  |
| 5.Instructions                                | 9  |

# **1.EIMS Brief**

### 1.1 EIMS-Basic

EIMS-Basic is Ejointech software designed mainly for bulk SMS sending using Ejointech devices (including VoIP and SMS gateway). EIMS needs to be installed on a Cloud Linux Server. This document will guide you on how to connect with Ejointech devices and send SMS.

## 1.2 Prepare VPS Linux Server to install EIMS4

#### **Minimum Specifications:**

- OS: VPS Linux Centos 6.x or 7.x Series (64-bit)64 bits
- CPU: 2GB VCPU
- RAM: 4GB
- Storage: 50GB

Once you get server information, send SSH info to Ejoin technical support to install EIMS4.

# 2.Register Ejoin Devices with EIMS4

#### 2.1 EIMS Login

- URL: <u>http://IP:8080/EIMS/</u> (Complete URL will be provided by the Ejointech Team once EIMS is installed)
- Username: simple
- Password: 123456

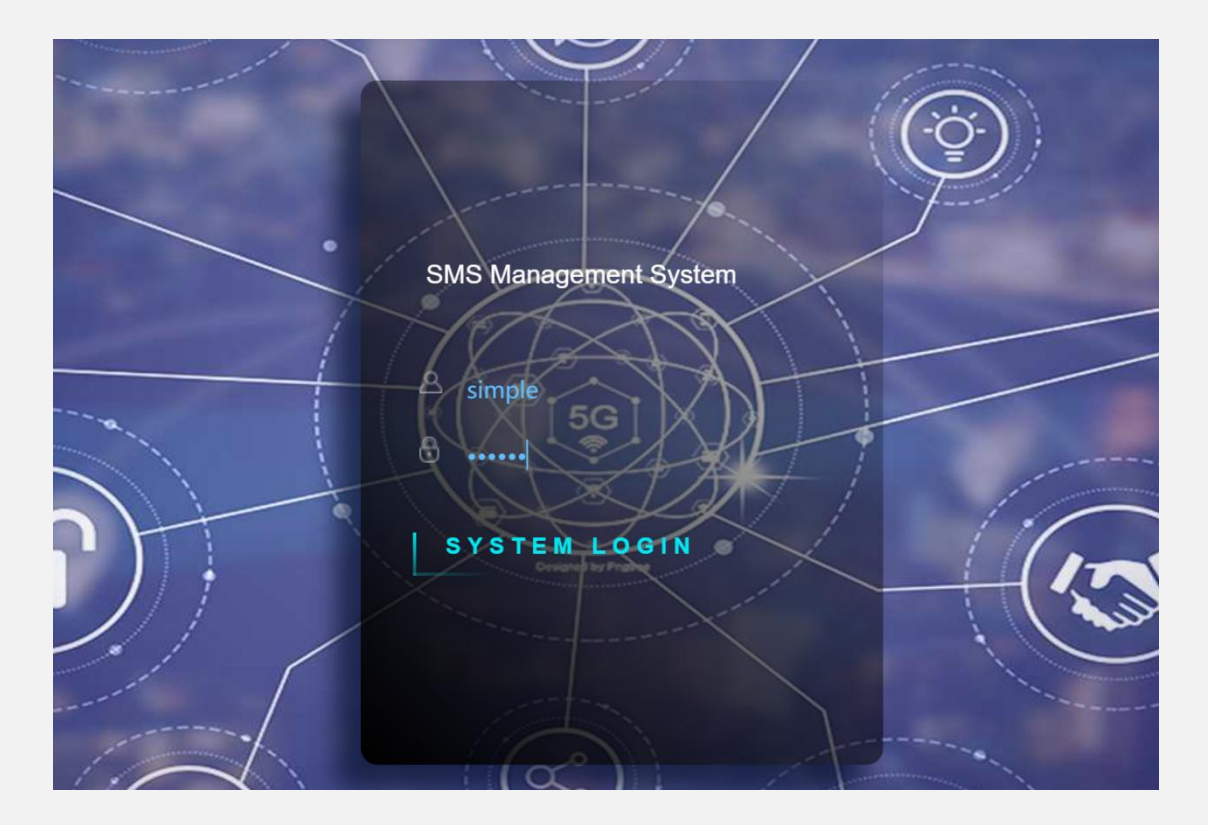

## 2.2 Create account for your device

- Image: Comparison
  Image: Comparison

  Image: Comparison
  Image: Comparison

  Image: Comparison
  Image: Comparison

  Image: Comparison
  Image: Comparison

  Image: Comparison
  Image: Comparison

  Image: Comparison
  Image: Comparison

  Image: Comparison
  Image: Comparison

  Image: Comparison
  Image: Comparison

  Image: Comparison
  Image: Comparison

  Image: Comparison
  Image: Comparison

  Image: Comparison
  Image: Comparison

  Image: Comparison
  Image: Comparison

  Image: Comparison
  Image: Comparison

  Image: Comparison
  Image: Comparison

  Image: Comparison
  Image: Comparison

  Image: Comparison
  Image: Comparison

  Image: Comparison
  Image: Comparison

  Image: Comparison
  Image: Comparison

  Image: Comparison
  Image: Comparison

  Image: Comparison
  Image: Comparison

  Image: Comparison
  Image: Comparison

  Image: Comparison
  Image: Comparison

  Image: Comparison
  Image: Comparison

  Image: Comparison
  Image: Comparison

  Image: Comparison
  Image: Comparison

  Image: Comparison
  Image: Comparison

  Image: Comparison
  Image: Comparison

  Image: Comparison
  Image: Comparison

  Image: Comparison
  Image: Comparison

  Image: Comparison
  Image: Comparison

  Image: Comparison
  Image: Comparison

  Image: Comparison</t
- 2.21 SMS Mgnt>>Device Mgnt>> click +

#### 2.22 Fill in the information as below:

- Name: Create a name for this device to be shown on EIMS
- Alias: Leave blank
- Auth Name: Device registered name for EIMS authentication
- Password: Device registered password for EIMS authentication

- Expiration Period(s): 60 (The device is registered in the Keep-alive cycle of EIMS)
- Maximum Channels: Leave blank

Save it to take effect.

| ac + Add                                   |                                                                                        |                              | ×                            | Тс      |
|--------------------------------------------|----------------------------------------------------------------------------------------|------------------------------|------------------------------|---------|
| Name 🖉: *                                  | device1                                                                                | •                            |                              |         |
| Alias 🙆:                                   | Please move the mouse to the ?-shaped icor                                             |                              |                              |         |
| Auth name 🙆: \star                         | test                                                                                   | •                            |                              |         |
| Anth password @: *                         | 123456                                                                                 | •                            |                              |         |
| Maximum Channels 📀:                        | Please input the channels                                                              | •                            |                              |         |
|                                            |                                                                                        | Save                         | Cancel                       |         |
| EIMS =                                     | ©                                                                                      | UTC+08:00 → 100              | 🔎 English 🕶 💽 s              | imple   |
| Dashboard     Dashboard     Name: Please t | SM     SM     rove the mouse to the 7-sh     Marc Please input mac Alles: Please       | a move the mouse to the ?-sh | Add filter - Q Sear          | τ<br>ch |
| Device Mgmt                                | ○ Mac ② ○ Enable ③ Match operator ③ Port(Online / Total) ③ Statue ③ ○ Sendine ③ ○ Dail | v Sent 🐉 🗘 Daily max         | send 🖗 🗘 SMS send interval(r | ms) 🦪   |
| Send Record                                | No limit - Didle 0 0                                                                   | Unlimited                    | 0 - 0                        |         |

#### 2.3 Configure device

2.3.1.Login to the Ejointech Software Panel (accessible from local IP)

2.3.2.Navigate to: SMS / MMS Setting >> EIMS Setting

2.3.3.Fill in your Linux server IP and the auth username and password created in the last step, then submit.

Reminder: Do not add any ports on server address, only Linux server IP address.

|                                       |                                  |              | LTE/WCDI                                 | MolP32 Version: 7.6 |
|---------------------------------------|----------------------------------|--------------|------------------------------------------|---------------------|
| Basic Settings                        | 🙀 EIMS Settings                  |              |                                          |                     |
| Gateway Settings     SMS/MMS Settings | Basic Settings                   |              |                                          | Collapse            |
| Port Settings                         | Server Type 🛈 :                  | EIMS         |                                          |                     |
| SMS Send     SMS Receive              | Server Address:                  | 8.210.84.242 | * Add ":port" to specify a special port. |                     |
| <ul> <li>SMS Forward</li> </ul>       | UDP/TCP:                         | TCP          | <u> </u>                                 |                     |
| SMS Inter-Sending                     | User Name:                       | test         |                                          |                     |
| Message Control                       | Password:<br>Registration Status |              | _                                        |                     |
| SMPP Settings                         | Registration status.             |              |                                          | Submit Reset        |
| EIMS Settings                         | -                                |              |                                          | Contract (10001     |
| Prefix Route                          |                                  |              |                                          |                     |
| SMS Filter                            |                                  |              |                                          |                     |
| MINIO GENU                            |                                  |              |                                          |                     |
| ▶ App Settings                        |                                  |              |                                          |                     |
| Advanced Settings                     |                                  |              |                                          |                     |
| System Settings                       |                                  |              |                                          |                     |
| Running Status                        |                                  |              |                                          |                     |
| Save and Reboot                       |                                  |              |                                          |                     |

2.3.4. Save and Reboot device to take effect.

| ▶ Basic Settings    | Save and Reboot               |
|---------------------|-------------------------------|
| ► Gateway Settings  |                               |
| ► SMS/MMS Settings  | Operations                    |
| ► App Settings      | Select Operation: Save Reboot |
| ► Advanced Settings |                               |
| ► System Settings   |                               |
| ► Running Status    |                               |
| ► Save and Reboot   |                               |

Once registered successfully, Ejoin Device Software will show the status as **OK** and EIMS Device Status will change to **Normal** 

| EIMS Settings        |              |   |                                          |
|----------------------|--------------|---|------------------------------------------|
| Basic Settings       |              |   |                                          |
| Server Type          | EIMS         | ~ |                                          |
| Server Address:      | 8.210.84.242 |   | * Add ":port" to specify a special port. |
| UDP/TCP:             | TCP          | ~ |                                          |
| User Name:           | test         |   |                                          |
| Password:            | •••••        |   |                                          |
| Registration Status: | ок           |   |                                          |

|   |                | n Dashbo  | bard           |                         |          |                |                        |          |             |                       |             |        |           |           |            | E     |
|---|----------------|-----------|----------------|-------------------------|----------|----------------|------------------------|----------|-------------|-----------------------|-------------|--------|-----------|-----------|------------|-------|
|   |                | Device    | III Port III   | SIM                     |          |                |                        |          |             |                       |             | -      | +         | 8         | B          | T     |
| * | Dashboard      | Nar       | ner Diaara mau | the moure to the 2 cl   | 1        | Mac            | ra input mar           |          | Alias       | Blosco mous the moure | to the 7 ch | A      | dd filter | -         | O Search   |       |
| = |                | 0.00      | Please movi    | e the mouse to the r-si | 9        | Fied:          | e input mat            |          |             | Flease move the mouse | to the r-sh |        |           |           | Q Search   | •     |
| B | Cond Decord    | Device ID | Name 🕐 🛛 🤇     | Mac 🞱 🛛 🛇               | Enable 🅐 | Match operator | Port(Online / Total) 🤔 | Status 🎱 | 🗘 Sending 🖉 | Daily Sent 2 0        | Daily max   | send 🧆 | ≎ sm      | S send in | iterval(ms | ) 🧶 🗘 |
|   | Selia Recola   | 24        | device1        | 00-30-f1-01-84-49       |          | No limit       | 0/32                   | Normal   | 0           | 0                     | Unlimited   |        | 0 -       | 0         |            | *     |
|   | Receive Record |           |                |                         |          |                |                        |          |             |                       |             |        |           |           |            |       |

# 3.How to Send SMS

#### 3.1 SIMPLE Send SMS

3.1.1 Quickly import or enter the numbers or messages you want to send on the "Send SMS" page.

3.1.2 Click Send to complete the sending task.

Notes: If you have already filled in the SMS content in an Excel spreadsheet, the content you enter on the panel will be automatically ignored.

|          |                       | ≡                   |                                                                                                    |
|----------|-----------------------|---------------------|----------------------------------------------------------------------------------------------------|
|          |                       | A Dashboard         |                                                                                                    |
|          |                       | 🔳 Send SMS          |                                                                                                    |
|          | Dashboard             | Туре:               | ● SMS                                                                                                    |
|          | Device Mgmt           | Plan send time:     | Please select plan send time                                                                                                    |
|          | Send Record           | Number:             | Enter or paste phone numbers,comma required between each                                                                                                |
|          | Receive Record        |                     | number<br>Add phone numbers using international phone format                                                                                            |
| -        | SMS Library           | Number files 🙆 :    | Click to upload                                                                                                    |
|          | Send SMS              |                     | Accept file types: xlsx,xls,cvs,txt<br>txt file: one number per line or separated by commas (only numbers are<br>supported)                             |
|          | Dynamic SMS Content   |                     | csv file: only numbers are supported <sup>®</sup> ,please use template upload<br>xlsx,xls file : support number , SMS content and sender ID submission, |
|          | SMS Task              |                     | please use template upload                                                                                                    |
| Z        | Task Queue            | Senderld 🙎 :        | Select the consumer user to edit the sending ID, and double-click t                                                                                     |
| t        | Num Translation       | Content: *          | If you have already filled in the SMS content in an Excel<br>spreadsheet, the content you enter on the page will be<br>automatically ignored.           |
|          | Num Blacklist         |                     | 135 / 160 words   1 items                                                                                                    |
| l        | User Statistics       | Replace keyword 🎱 : | What needs to be replaced                                                                                                    |
| <u>~</u> | Device Statistics     | Replace content 🖉 : | Multiple separated by newlines                                                                                                    |
| Co       | pyright © 2023 ejoin. |                     | Send 幻                                                                                                    |

#### 3.2 Send Record to check Send result

3.2.1 Go to the "Send Records" section.

3.2.2 View the records of SMS messages sent and remember to check the timestamp.

|              | EIM≶                | =                |              |          |          |         |         |         |          |          |          |                 |         |         |         |         |              |            | 💽 UTC+08:00 <del>-</del> | 100 | Q | English <del>-</del>   | simple   |
|--------------|---------------------|------------------|--------------|----------|----------|---------|---------|---------|----------|----------|----------|-----------------|---------|---------|---------|---------|--------------|------------|--------------------------|-----|---|------------------------|----------|
|              |                     | A Dashboard      | 1            |          |          |         |         |         |          |          |          |                 |         |         |         |         |              |            |                          |     |   |                        |          |
|              |                     | I Receive Record |              |          |          |         |         |         |          |          |          |                 |         |         |         |         |              |            |                          | 0   |   | <b>a</b>               | 🔺 1      |
| <u> </u>     | Dashboard           | Time 😕 :         | <b>11</b> 23 | -11-01   | 12:00:0  | 0 - 23- | 11-30   | 23      |          |          | Sende    | er: p           | lease i | input s | ender   |         |              | Recipients | Please input recipients  |     | A | td filter <del>-</del> | Q Search |
|              | Device Mgmt         |                  | Fast         | t dat    | е        |         |         |         | x        |          |          |                 |         |         |         |         |              |            |                          |     |   |                        |          |
| 8            | Send Record         | User             |              |          |          |         |         | Edit fa | ast date | -        | Se       | ender           |         | Re      | cipie   | nts     | Receive time | ○ IP       | Sms Conte                | nt  |   |                        |          |
|              | Receive Record      | There are no da  |              | Last h   | iour     |         | La      | st 6 ho | ours     | ons      | 51       |                 |         |         |         |         |              |            |                          |     |   |                        |          |
| -            | SMS Library         |                  |              | ast 12   | hours    |         |         | Today   | У.,      |          |          |                 |         |         |         |         |              |            |                          |     |   |                        |          |
| 1            | Send SMS            |                  | Opt          | tiona    | l date   |         |         |         |          |          |          |                 |         |         |         |         |              |            |                          |     |   |                        |          |
|              | Dynamic SMS Content |                  | 2023         | -11-01   | 12:00:0  | 0 -     | 2023-   | 11-30   | 23:59:59 |          |          |                 |         |         |         |         |              |            |                          |     |   |                        |          |
| 10.          | SMS Task            |                  | «            | <        | Nov      | 20      | 23      | >       | >>       | «        | <        | No              | v 2     | 023     | >       | >>      |              |            |                          |     |   |                        |          |
| Σ            | Task Queue          |                  | Su<br>29     | Mo<br>30 | Tu<br>31 | We<br>1 | Th<br>2 | Fr<br>3 | Sa<br>4  | Su<br>29 | Mo<br>30 | <b>Tu</b><br>31 | We<br>1 | Th<br>2 | Fr<br>3 | Sa<br>4 |              |            |                          |     |   |                        |          |
| Ħ            | Num Translation     |                  | 5            | 6        | 7        | 8       | 9       | 10      | 11       | 5        | 6        | 7               | 8       | 9       | 10      | 11      |              |            |                          |     |   |                        |          |
|              | Num Blacklist       |                  | 12           | 20       | 21       | 22      | 23      | 24      | 25       | 12       | 20       | 21              | 22      | 23      | 24      | 25      |              |            |                          |     |   |                        |          |
| <u> .111</u> | User Statistics     |                  | 26           | 27       | 28       | 29<br>6 | 30      |         | 2        | 26       | 27       | 28              | 29      | 30      | 1       |         |              |            |                          |     |   |                        |          |
| ~            | Device Statistics   |                  | Sele         | ect Tim  | e 20     | 23-11-  | 01 12:0 | 00:00 - | 2023-11  | -30 2    | 3:59:59  | 9               |         | Clear   | Cor     | nfirm   |              |            |                          |     |   |                        |          |

### 3.3 SMS Task

3.3.1 In the "SMS Task" section, you can create multiple parallel tasks to send SMS at the same time.

3.3.2 Selecting a task allows you to perform actions such as starting, pausing, deleting, and resending.

| SMS Task             |                                         |     |                                                                |                                    |                           |        |   |               | 0                           | - 11         | 8 8                       | Add +                  | 8 1         |
|----------------------|-----------------------------------------|-----|----------------------------------------------------------------|------------------------------------|---------------------------|--------|---|---------------|-----------------------------|--------------|---------------------------|------------------------|-------------|
| Name: Pleas          | input name                              |     |                                                                |                                    |                           |        |   |               |                             |              | A                         | dd filter <del>-</del> | Q Search    |
| Name                 | Start time                              | ٥   | End time                                                       | 🗘 Туре                             | 0                         | Status | 0 | Business type | Sent(S:F)                   | ) / unSent   | Progress                  | ≎ мм                   | IS attachme |
| simple_231116_011607 | 2023-11-16 01:16                        | :08 | 2023-11-16 01:16:08                                            | SMS                                |                           | Done   |   | otp           | 1 (0 : 1) /                 | 0            | 100                       | 0% 🖉 🔬                 |             |
| bkash_231108_0029121 |                                         |     | 2023-11-08 00:29:12                                            | SMS                                |                           | Done   |   | Default type  | 0 ( <b>0</b> : <b>0</b> ) / | 0            | 100                       | )%                     |             |
|                      |                                         |     |                                                                |                                    |                           |        |   |               |                             |              |                           |                        |             |
| FIAM                 |                                         |     |                                                                |                                    |                           |        |   |               |                             | A            |                           |                        |             |
|                      |                                         |     |                                                                |                                    |                           |        |   |               |                             | UIC-         |                           | S English *            | sim         |
|                      | + Add                                   |     |                                                                |                                    |                           |        |   |               |                             |              |                           |                        |             |
| A Dashboard          | Name                                    | . • | Please input name                                              |                                    |                           |        |   | Plan sta      | t time :                    | Please sele  | ect start time            |                        |             |
| Device Mgmt          | Туре                                    | 2   | Please select type                                             |                                    |                           | •      |   | Plan en       | d time :                    | Please sele  | ct end time               |                        |             |
| Send Record          | Business type                           | 2   | Please select business typ                                     | pe                                 |                           | *      |   | Retry         | times :                     | Please inp   | ut retry times            |                        |             |
| Receive Record       | Number files                            | ð:  | (                                                              | Click to upload                    |                           |        |   | Flas          | h SMS :                     | Please selec | t whether it is flash     |                        | *           |
| SMS Library          |                                         |     | Accept file types: xlsx,xls,cv<br>txt file: one number per lin | vs,txt<br>ne or separated by       | commas (                  | (only  |   | F             | riority :                   | Please selec | t priority(The smaller th | e higher)              | Ŧ           |
| Send SMS             |                                         |     | csv file: only numbers are supported)                          | supported <sup>3</sup> , plea      | se us <mark>e terr</mark> | nplate |   | R             | emark :                     | Please inp   | ut remark                 |                        |             |
| Dynamic SMS Conte    | nt.                                     |     | xlsx,xls file : support numl<br>submission, please use terr    | ber , SMS content<br>nplate upload | and sende                 | r ID   |   |               |                             |              |                           |                        |             |
| SMS Task             | Numbers                                 | ÷   | Multiple separated by En                                       | glish commas or I                  | ine breaks                |        |   |               |                             |              |                           |                        |             |
| Task Queue           | SMS content                             | :   | Please input SMS content                                       | it                                 |                           |        |   |               |                             |              |                           |                        |             |
| ➡ Num Translation    |                                         |     | 0 / 160 words   1 items                                        |                                    |                           |        |   |               |                             |              |                           |                        |             |
|                      | Type                                    | 2   | Please select type                                             |                                    |                           | *      |   |               |                             |              |                           |                        |             |
| Num Blacklist        | .,,,,,,,,,,,,,,,,,,,,,,,,,,,,,,,,,,,,,, |     |                                                                |                                    |                           |        |   |               |                             |              |                           |                        |             |
| Num Blacklist        | Senderld                                | 5   | Select the consumer user                                       | r to edit the sendi                | ng SMS ID,                | and    |   |               |                             |              |                           |                        |             |

|            | EIM\$          |   | ≡               |            |                     |                     |        |        |               | 💽 UTC+08:00 -      | 100 🔎    | English 👻 🙆 simple 🕶 |
|------------|----------------|---|-----------------|------------|---------------------|---------------------|--------|--------|---------------|--------------------|----------|----------------------|
|            |                |   | A Dashboard     | 8          |                     |                     |        |        |               | Cont.              |          |                      |
| 11<br>1999 |                |   | SMS Task        |            |                     |                     |        |        |               | a 🕨 📕              | 8 8      | 🖬 🕂 🗃 T              |
| *          | Dashboard      |   | Maria           |            |                     |                     |        |        |               | 11                 | Add      | filter -             |
|            | Device Mgmt    |   | Name:           | Please inp | out name            |                     |        |        |               |                    |          | Q Search             |
| e,         | C              |   | Name            | 0          | Start time          | End time            | 🗘 Туре | Status | Business type | Sent(S:F) / unSent | Progress | MMS attachment       |
|            | Send Record    | ~ | simple_231116_0 | 0116071    | 2023-11-16 01:16:08 | 2023-11-16 01:16:08 | SMS    | Done   | otp           | 1 (0:1) / 0        | 100%     |                      |
|            | Receive Record |   | bkash_231108_0  | 029121     |                     | 2023-11-08 00:29:12 | SMS    | Done   | Default type  | 0 (0:0) / 0        | 100%     |                      |
| -          | SMS Library    |   |                 |            |                     |                     |        |        |               |                    |          |                      |

## 3.4 SMS Queue

3.4.1 In the "Send Queue" section, view the sending status of the tasks you've created.

3.4.2 Perform actions such as starting, pausing, or deleting tasks.

| Information 📰 Tasl | k Queue |               |          |           |              |
|--------------------|---------|---------------|----------|-----------|--------------|
| nformation         |         |               |          |           |              |
| 0                  | 0       | 0             | <b>O</b> | 0         | 0            |
| Send queue         | Unsent  | Ready Re-Send | Ready    | Sending   | Pause Send   |
| 0                  | 0       | 0             | 0        | 0         | 13:08:28     |
| Waiting to send    | SMPP    | HTTP          | WEB      | Flash SMS | Refresh Time |

# **4.Other Settings**

4.1 Receive Record

4.2 Number Blacklist

## **5.Instructions**

In EIMS, most data managements can be completed through sheets. The following operations are supported:

- Details: Select the data and click to see the details.
- Add: Click to add new data.
- Edit: Click to modify the data.
- Delete: Click to delete the data.
- Search: Click to extend the search page.
- Export: Export current data to a local file.
- Import: Import local file data to EIMS.
- Search: Filter the data details.

#### Have a question or an idea? We can help you!

If you have any technical questions regarding EIMS, feel free to contact the Ejointech Support Team.